| 豫    | Chrome 快班            | 取 (Chrome             | 版本: 75.0.3           | 3770.142)  |
|------|----------------------|-----------------------|----------------------|------------|
| 在 Ch | nrome 的右_            | 上方按一下                 | [自訂及管                | 理 Google C |
|      |                      |                       |                      |            |
|      |                      |                       | ☆                    | • :        |
|      | 新增分頁                 | (T)                   |                      | Ctrl + T   |
|      | 新增視窗                 | (N)                   |                      | Ctrl + N   |
|      | 新增無痕                 | 式視窗 <mark>(</mark> I) | Ctrl +               | Shift + N  |
|      | 記 <mark>錄(</mark> H) |                       |                      | •          |
|      | 下載(D)                |                       |                      | Ctrl + J   |
|      | 書籖 <mark>(</mark> B) |                       |                      | •          |
|      | 鏥放                   | -                     | 100% +               | 50         |
| -    | 列印(P)                |                       |                      | Ctrl + P   |
|      | 投放(C)                |                       |                      |            |
|      | 尋找 <mark>(</mark> F) |                       |                      | Ctrl + F   |
| _    | 更多工具                 | (L)                   |                      | •          |
|      | 縄戟                   | 剪下 <mark>(</mark> )   | 複製 <mark>(</mark> C) | 貼上(P)      |
|      | 設定 <mark>(</mark> S) |                       |                      |            |
|      | 說明 <b>(E)</b>        |                       |                      | •          |
|      | 結束(X)                |                       |                      |            |
|      | ■ 由 由                | 管理                    |                      |            |
|      |                      |                       |                      |            |

| 2 | 拉到最下方按[進階]。 |                            |          |   |
|---|-------------|----------------------------|----------|---|
|   | ☰ 設定        | Q、 搜尋設定                    |          |   |
|   |             | 顯示書義列                      | 0        | • |
|   |             | 字型大小                       | 中(建議) 👻  |   |
|   |             | 自訂字型                       | •        |   |
|   |             | 頁面缩放                       | 100% 👻   |   |
|   |             | 授尋引擎                       |          |   |
|   |             | 網址列中使用的搜尋引擎                | Google 👻 |   |
|   |             | 管理授尋引擎                     | •        |   |
|   |             | 預設瀏覽器                      |          |   |
|   |             | Google Chrome 無法値測或設定預設瀏覽器 |          |   |
|   |             | 起始畫面                       |          |   |
|   |             | ○ 関啟新分頁                    |          |   |
|   |             | ◎ 繼續瀏覽上次關啟的網頁              |          |   |
|   |             | ○ 関欽其個特定網頁或一組網頁            |          |   |
|   |             | 進階 🗸                       |          | - |

| 在[隱私權和安全] | 在[隱私權和安全性]中,選[清除瀏覽資料]。                                           |   |  |  |
|-----------|------------------------------------------------------------------|---|--|--|
| □ ☰ 設定    | Q 搜尋設定                                                           |   |  |  |
|           | 進階                                                               |   |  |  |
|           | 隱私權和安全性                                                          |   |  |  |
|           | 同步處理和 Google 服務<br>更多與陽私權、安全性和資料收集相關的設定                          | • |  |  |
|           | 允許登入 Chrome<br>關閉這項功能後,你可以單獨登入 Gmail 等這類 Google 網站,不必同時登入 Chrome | - |  |  |
|           | 將「不追蹤」要求與瀏覽流量一併送出                                                |   |  |  |
|           | 允許網站檢查付款方式是否已成功儲存                                                | • |  |  |
|           | 預先載入網頁 · 以加快瀏覽及搜尋速度<br>使用 Cookie 記住你的偏好設定 (即使你沒有造訪這些網頁)          | - |  |  |
|           | 管理/源證<br>管理 HTTPS/SSL 憑證和設定                                      | Z |  |  |
|           | 管理安全金論<br>重設安全金論並建立 PIN 碼                                        | • |  |  |
|           | 網站設定<br>控制網站可使用的資訊,以及可對你顧示的內容                                    | • |  |  |
|           | 淒陳瀏覽貿料<br>鴻陈歷史記錄、Cookie、快取等資料                                    | > |  |  |
|           | 語言                                                               |   |  |  |
|           | 語言<br>中文(繁體)                                                     | ~ |  |  |
|           |                                                                  |   |  |  |

| 4 | 在畫面頂端的"時間範圍"內選取[不限時間],並勾選[Cookie 和其他網站資料]與[快取圖片和檔案]旁的方塊, |
|---|----------------------------------------------------------|
|   |                                                          |
|   | 請留息按下【清陈貞科】後,部份設定將曾被删除。例如你可能需要里新登入一些亡金入的網站。<br>          |
|   | 唰閉這項功能後,你可以單獨登入 Gmail 等這類 Google 網站,不必同時登入 Chrome        |
|   | 注 际 测 静 读 如                                              |
|   | 海际)到見具科<br>客「不追蹤                                         |
|   | 基本。                                                      |
|   | 心許網站檢                                                    |
|   | 時間範圍 不限時間 ▼                                              |
|   | · 夏先載入網                                                  |
|   | 更用 Cooki 瀏覽記錄                                            |
|   | ▶ 將歷史記錄和自動即時查詢從網址列中清除。                                   |
|   | 管理馮證<br>Cookie 和其他網站資料                                   |
|   | 管理 HTTP: ✓ 大多數網站都會將你登出。                                  |
|   |                                                          |
|   |                                                          |
|   | 差以久主立 程出 8.8 MB。 卜·欠造訪部分網站時,載人速度可能曾變優。                   |
|   |                                                          |
|   | 空制網站可                                                    |
|   |                                                          |
|   | · · · · · · · · · · · · · · · · · · ·                    |
|   | 青除歷史記                                                    |
|   | 取消 清除資料                                                  |
|   |                                                          |
|   |                                                          |
|   |                                                          |
| 5 | 暫存記憶已清理,請關閉所有 Google Chrome 瀏覽器及重新登入 COSAC-Plus。         |